Apro Sap2000, inizio creando un nuovo file: File -> New model -> Grid only Number of grid lines: 2,2,2 Grid spacing: 2,2,2 Creo così un cubo 2x2 m sul quale disegno i frame verticali, orizzontali e diagonali.

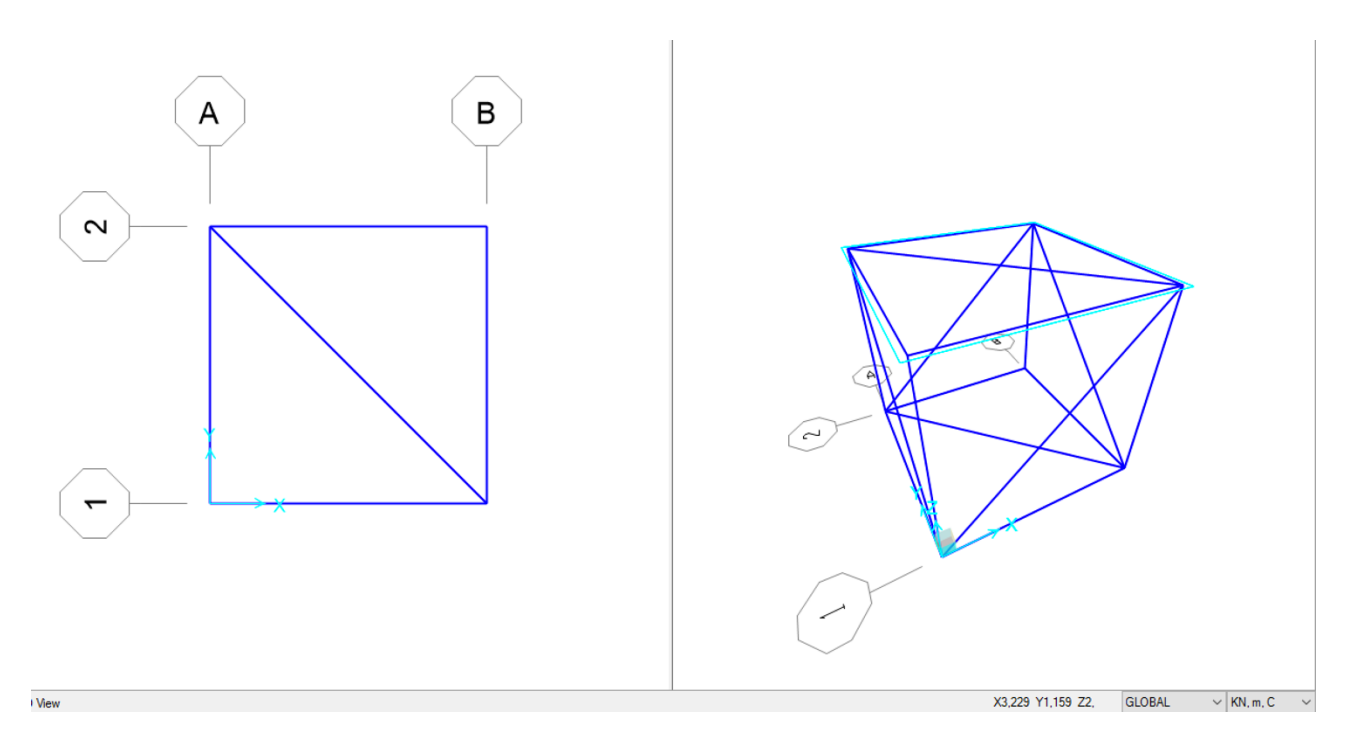

Creato un modulo della reticolare procedo selezionando tutte le facce del cubo tranne una ed utilizzo il comando Replicate (ctrl+R):

in Increments inserisco la lunghezza di ogni asta, cioè 2 m; in Increment Data inserisco il numero di volte per cui voglio replicare l'oggetto.

Una volta creata la reticolare spaziale seleziono tutta la struttura ed inserisco le cerniere interne: Assign -> Frame -> Releases/Partial Fixity

|                             |              |              |                  |             |                   |          | B |         |   |      |             |     |
|-----------------------------|--------------|--------------|------------------|-------------|-------------------|----------|---|---------|---|------|-------------|-----|
| X Assign Frame Releases and | Partial Fig  | aty          |                  |             |                   | 3        | × |         |   | AR.  |             |     |
| Frame Releases              | Rele         | ase          |                  | Frame Parti | al Fixity Springs |          |   |         |   |      | <b>B</b> in |     |
|                             | Start        | End          | Start            |             | End               |          |   | E SAN   |   |      | AR S        |     |
| Axial Load                  |              |              |                  |             |                   |          |   |         |   |      | A           |     |
| Shear Force 2 (Major)       |              |              |                  |             |                   |          |   |         |   |      |             | A   |
| Shear Force 3 (Minor)       |              |              |                  |             |                   |          |   |         |   |      |             |     |
| Torsion                     |              | $\checkmark$ |                  |             | 0                 | kN-m/rad |   |         |   |      | XIX S       | SP! |
| Moment 22 (Minor)           | ✓            | ✓            | 0                | kN-m/rad    | 0                 | kN-m/rad |   |         |   | XX   | N N N       |     |
| Moment 33 (Major)           | $\checkmark$ | $\checkmark$ | 0                | kN-m/rad    | 0                 | kN-m/rad |   |         |   |      |             |     |
|                             | Γ            |              | Clear All Releas | es in Form  |                   |          |   |         | B | ×1/~ |             |     |
|                             |              | ОК           | Close            | Apply       |                   |          |   | $\odot$ |   |      |             |     |

Ipotizzo una sezione per la struttura, che successivamente verrà modificata in base al dimensionamento delle aste:

Define -> Section Properties -> Frame section -> Add new property -> Steel -> Pipe e creo una nuova sezione con il nome "sezione aste".

Seleziono la struttura ed assegno la sezione:

Assign -> Frame -> Frame section, seleziono la sezione che ho creato in precedenza.

| Section Name          | SEZIONE ASTE       | Display Color             |  |
|-----------------------|--------------------|---------------------------|--|
| Section Notes         | Modify/Show Notes  |                           |  |
| imensions             |                    | Section                   |  |
| Outside diameter (t3) | 0,1524             | 2                         |  |
| Wall thickness (tw)   | 6,350E-03          |                           |  |
|                       |                    | 3                         |  |
|                       |                    |                           |  |
|                       |                    |                           |  |
|                       |                    |                           |  |
|                       |                    | Properties                |  |
| aterial               | Property Modifiers | Section Properties        |  |
| + A992Fy50            | ✓ Set Modifiers    | Time Dependent Properties |  |

Creo i setti:

Draw special joint -> Offset Z: -15, questo comando mi permette di prendere i punti in cui voglio disegnare i setti e portarli a -15 m così da disegnarli facilmente.

Draw poly area: unisco i punti di cui ho fatto l'offset con i punti della reticolare, creando delle superfici.

Seleziono i setti e li divido in tante piccole aree: Edit -> Edit area -> Divide areas ed inserisco il valore 0,5.

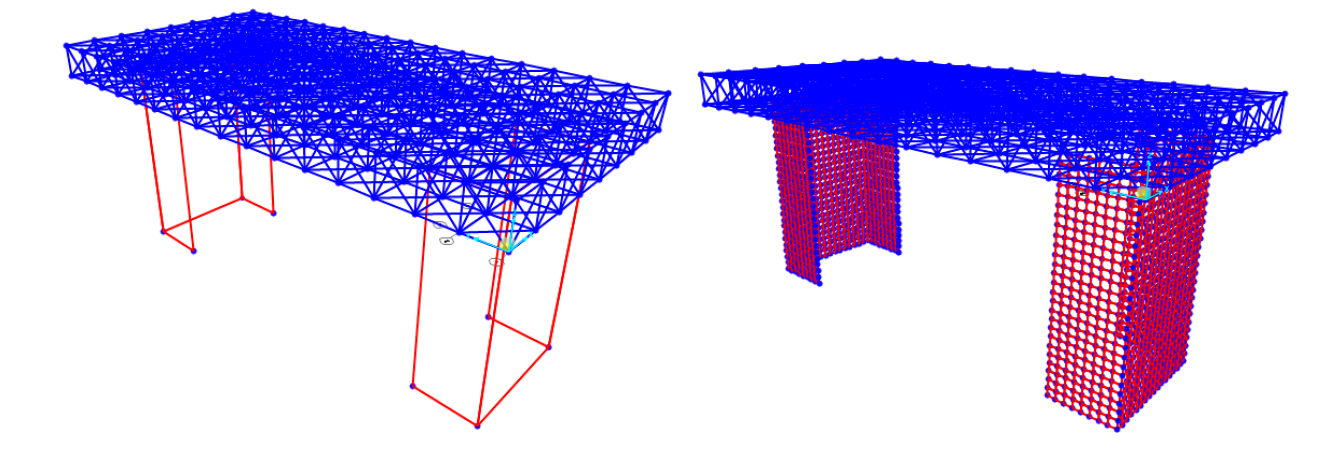

Seleziono i punti alla base dei setti e gli assegno i vincoli, perciò proseguo con Assign -> Joint -> Restraints -> Incastro.

Devo, ora, definire un Load pattern e assegnare i carichi allo SLU, considerando per ogni piano un'incidenza di 12 kN/  $m^2$ .

Considero 5 i solai appesi alla reticolare.

Superficie di un piano: 512 m<sup>2</sup>

Forza agente su un piano: 512 m<sup>2</sup> x 12 kN/ m<sup>2</sup> = 6144 kN

Forza agente sul totale dei piani: 6144 kN x 5 = 30720 kN

## Numero nodi: 153

Forza agente su 1 nodo interno: 30720 kN/153 = 200,78 kN

Forza agente su 1 nodo esterno = 100, 39 kN

Sui nodi esterni agisce la metà della forza perché l'area di incidenza è la metà rispetto a quelli interni.

Nodi interni: Define -> Load pattern -> F -> sull'asse Z inserisco il valore -200,78

Nodi esterni: Define -> Load pattern -> F -> sull'asse Z inserisco il valore -100,39

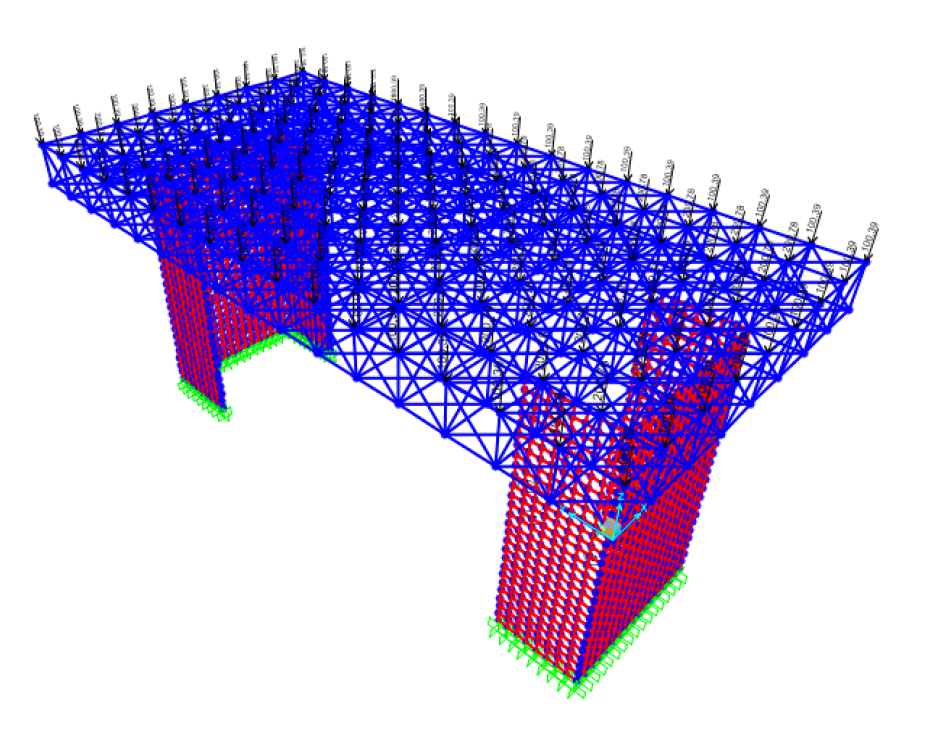

Avvio l'analisi della struttura: Run Analysis -> F -> Run now

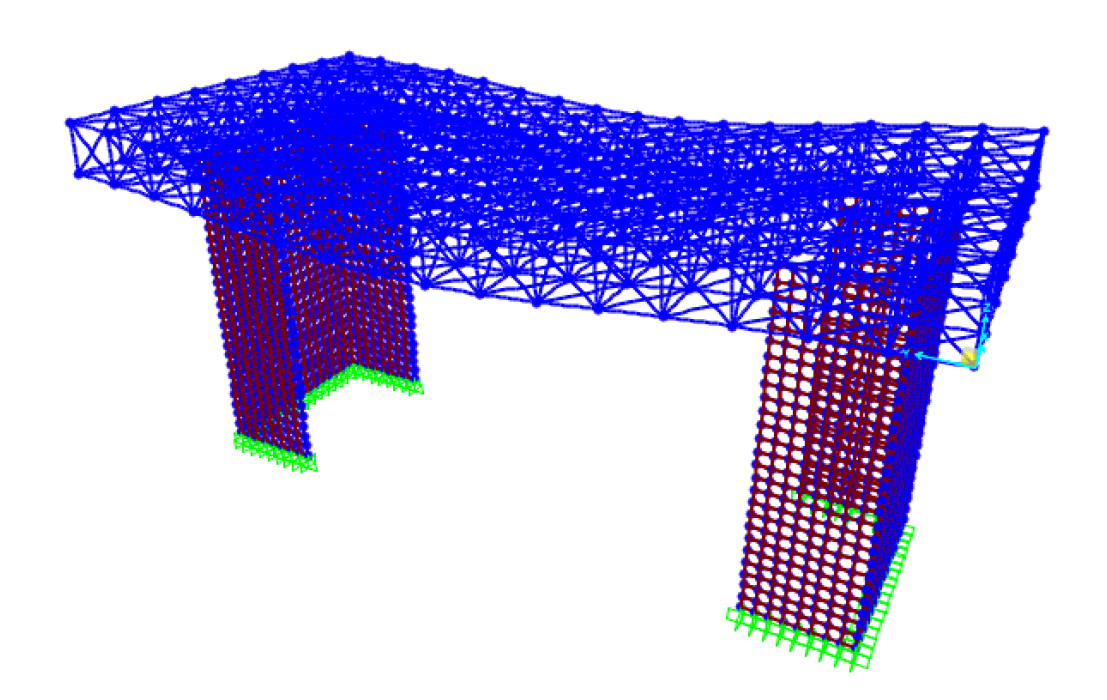

Per verificare gli sforzi assiali sulle aste della reticolare devo esportare in Excel la tabella che vi fa riferimento:

Display -> Show Tables -> Select Load Pattern -> F Spunto Analysis Results e clicco su ok.

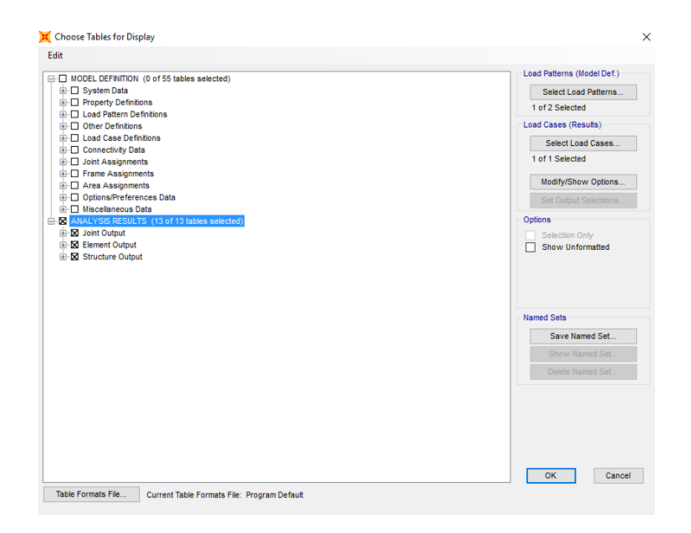

Dal menù a tendina scelgo la tabella Element Forces - Frames File -> Export Current Table -> To Excel Guardando sulla tabella Excel i valori dello sforzo normale mi sono resa conto che erano particolarmente elevati, ho deciso perciò di tornare su SAP ed aggiungere un setto nella struttura, con gli stessi procedimenti già presentati.

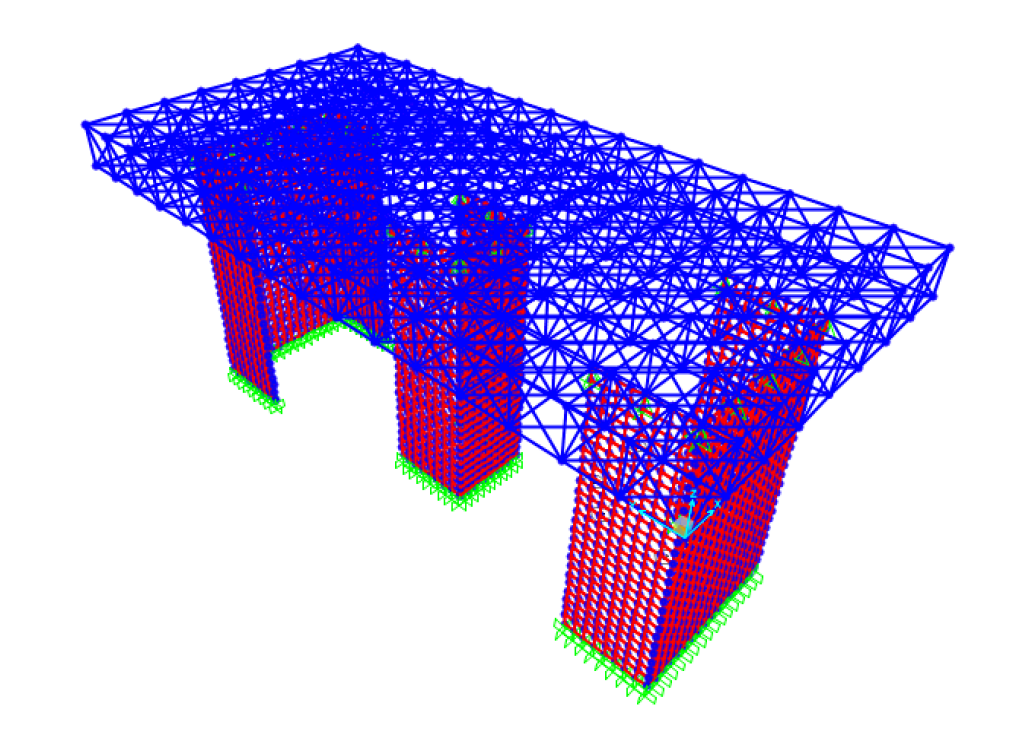

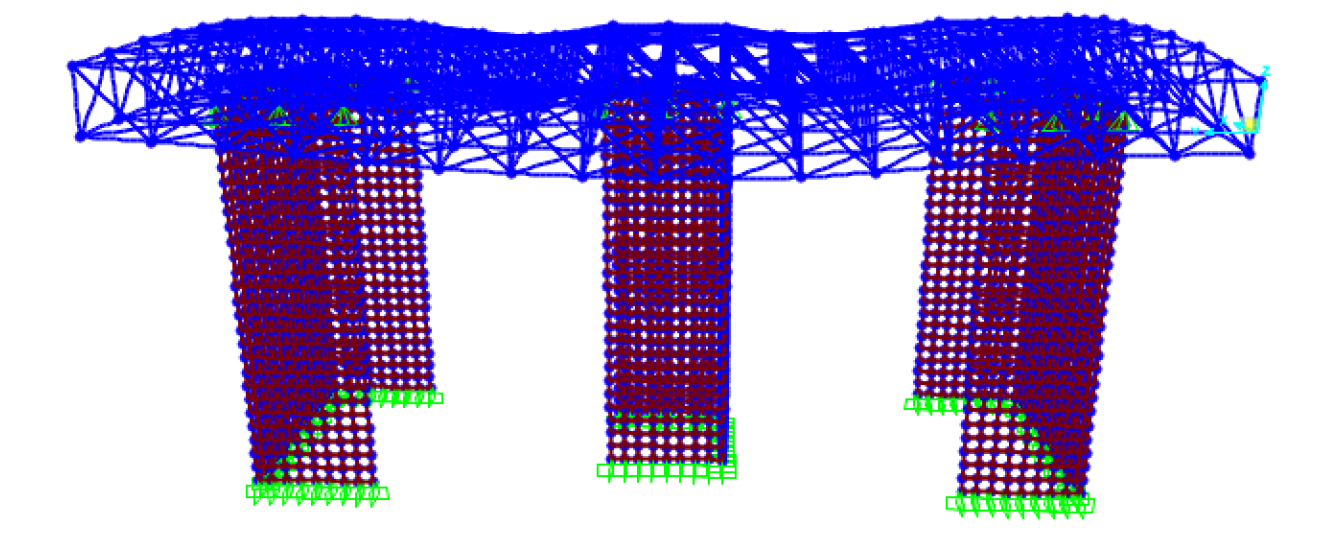

In Excel posso proseguire eliminando tutte le colonne di cui non ho bisogno, lasciando soltanto quella dello sforzo assiale P, eliminando così tutte le successive.

Seleziono tutta la colonna Station e la ordino dal valore più piccolo al valore più grande, potrò così eliminare tutti i valori che vanno oltre lo zero, poiché zero è l'unico numero comune a tutte le aste (il punto da cui iniziano le aste) e visto che vi è soltanto lo sforzo normale costante, e perciò il valore di quest'ultimo sarà lo stesso in ogni punto dell'asta, posso eliminare tutto ciò che non è zero e cioè tutti i "doppioni".

Seleziono la colonna dello sforzo assiale e la ordino dal valore più piccolo a quello più grande, divido così le aste compresse (valori negativi) dalle aste tese (valori positivi).

Divido le aste compresse dalle aste tese, e le divido a loro volta in 3 gruppi di valori (3 per le aste compresse contrassegnati con tonalità di rosso e 3 per le aste tese contrassegnate in tonalità di blu) ad ognuno dei quali verrà assegnato un tipo di profilato. Scelgo l'acciaio S235, perciò la tensione caratteristica fyk=235 MPa La tensione di progetto sarà uguale a fyd=fyk/ $\gamma$ Per le aste tese devo calcolare soltanto l'Area minima: A<sub>min</sub>= N/fyd

Per le aste compresse devo calcolare l'Area minima e l'Inerzia minima:  $A_{min}$ = N/fyd  $I_{min}$ = (N/  $\pi^2 \ge E$ )  $\ge L^2$ 

Creo su Excel un nuovo foglio che chiamo "Dimensionamento Aste" in cui inserisco i 6 valori di sforzo normale che mi interessano assegnando ad ognuno un profilato.

| Frame | Р        |          | Amin      | Imin     | Profilato d x s |
|-------|----------|----------|-----------|----------|-----------------|
| n.    | kN       | N        | cm^2      | cm^4     | mm              |
|       |          |          | ASTE COMP | PRESSE   |                 |
| 745   | -1389,83 | -1389834 | 62,09897  | 268,2279 | 406,4 x 5,0     |
| 857   | 920,542  | -920542  | 41,1306   | 177,6579 | 273,0 x 5.6     |
| 194   | -452,587 | -452587  | 20,22197  | 87,346   | 158,3 x 4,0     |
|       |          |          |           |          | •               |
|       |          |          | ASTE D    | -SF      |                 |
| 971   | 982,053  | 982053   | 43,87896  |          | 273,0 x 5,6     |
| 762   | 651,133  | 651133   | 29,09318  |          | 219.1 x 5.0     |
| 437   | 324,958  | 324958   | 14,5194   |          | 139,7 x 3,6     |

## Aste compresse: Sforzo normale: da -1389,834 kN a -931,955 kN -> Profilato 406,4 x 5,0

| d x s Peso passaggio metallica Jx = Jy Wx = Wy ix = iy<br>mm kgim cm <sup>2</sup> cm <sup>2</sup> cm <sup>4</sup> gm <sup>3</sup> cm |     |      | Sezione di      | Sezione   | Momenti di inerzia | Moduli di resistenza | Raggi di inerzia |  |
|----------------------------------------------------------------------------------------------------|-----|------|-----------------|-----------|--------------------|----------------------|------------------|--|
| mm kg/m cm <sup>e</sup> cm <sup>e</sup> cm <sup>e</sup> am <sup>3</sup> cm                                                           | dxs | Peso | passaggio       | metallica | Jx = Jy            | Wx = Wy              | ix = iy          |  |
|                                                                                                    | mm  | kg/m | cm <sup>e</sup> | cm*       | cm*                | oma                  | cm               |  |

Sforzo normale: da -901,519 kN a -469,570 kN -> Profilato 273,0 x 5,6

273,0 x 5,6 36,80 538,0 47,00 4.206 308,0 9,460

Sforzo normale: da -452,587 kN a -0,498 kN -> Profilato 168,3 x 4,0

168,3 x 4,0 16,30 202,0 20,60 697,0 82,80 5,810

 Sforzo normale:
 da 324,958 kN a 0,173 kN
 -> Profilato 139,7 x 3,6

 139,7 x 3.6
 12.20
 136,0
 15,40
 357,0
 51,10
 4,810

Infine dobbiamo tornare su SAP2000 per sostituire la sezione assegnata inizialmente in modo arbitrario con le nuove sezioni trovate, eseguire di nuovo l'analisi della struttura aggiungendo il peso proprio e facendo una verifica allo SLE cambiando l'incidenza del solaio da 12 kN/ m<sup>2</sup> a 8 kN/ m<sup>2</sup>.